## E-pasta pieslēgšana *iOS* ierīcēm

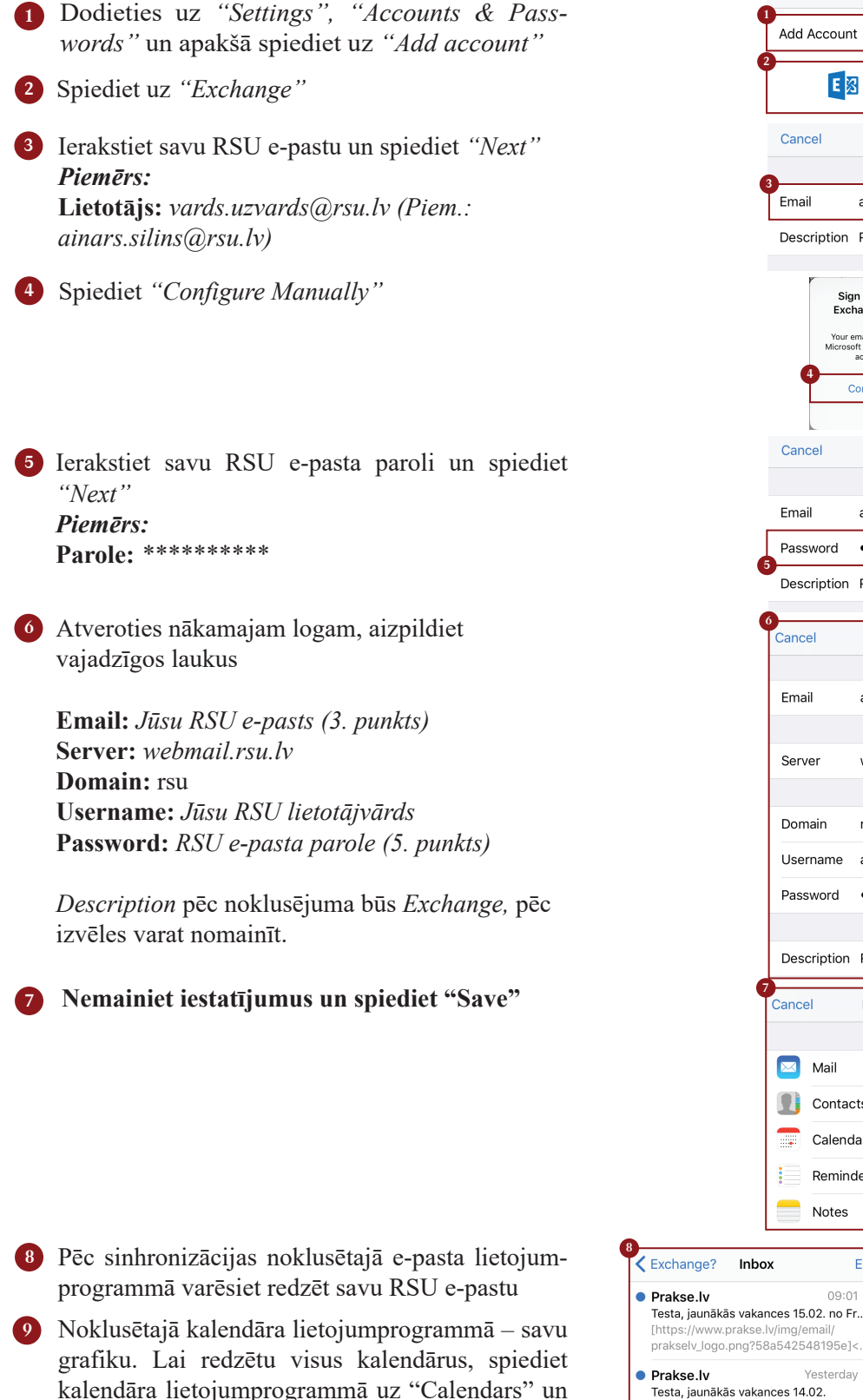

atķeksējiet visus kalendārus, ko vēlaties redzēt.

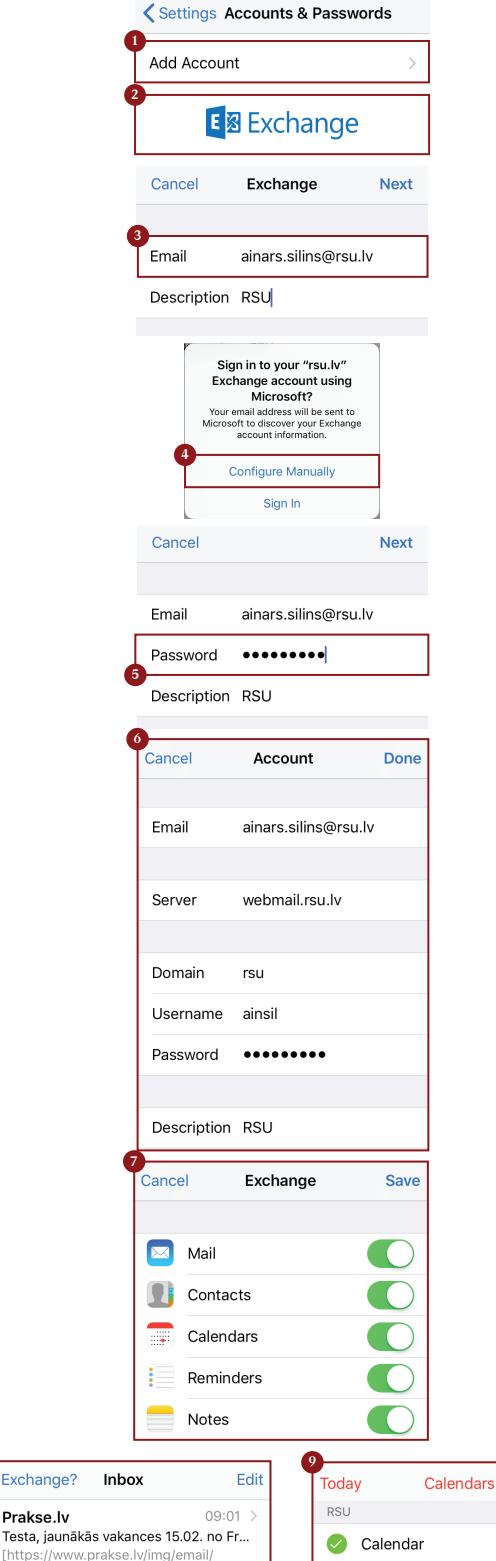

Inbox (3)

HIDE ALL

📀 🛛 Teacher calendar

Yesterday )

[https://www.prakse.lv/img/email/ prakselv\_logo.png?58a3f0c9bf9e8]<h.

Ð Ja darbinieks nevēlas uzstādīt viedtālrunī Exchange aplikāciju, taču vēlas no sava viedtālruņa pārbaudīt RSU e-pastu, darbinieks var no telefona interneta pārlūka doties uz adresi: webmail.rsu.lv un piekļūt savam e-pastam, ievadot RSU lietotājvārdu (piemēram., rsu\ainsil) un paroli